# Help pages

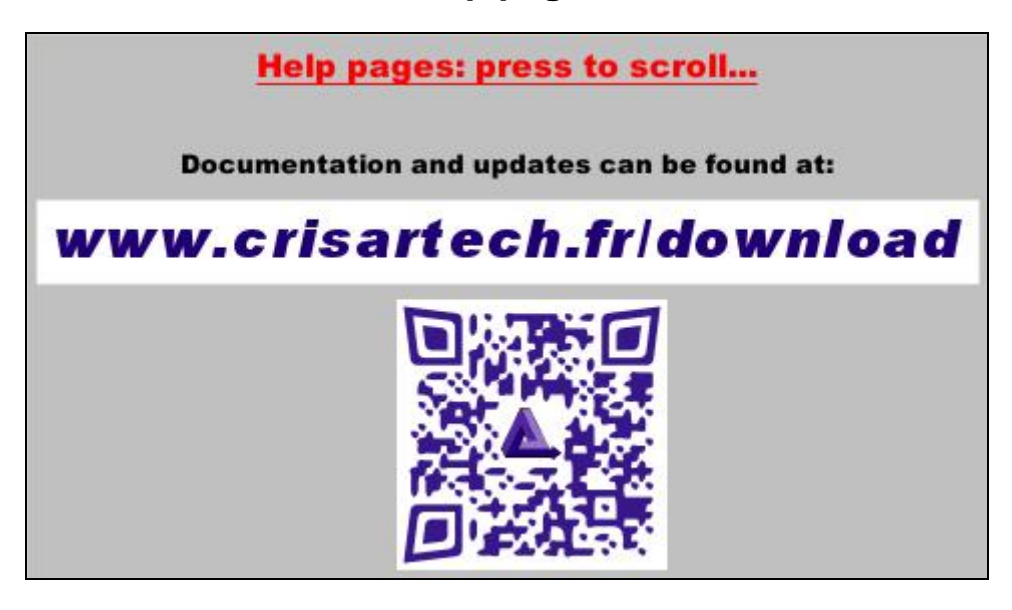

## 1 « regularity » page (main page)

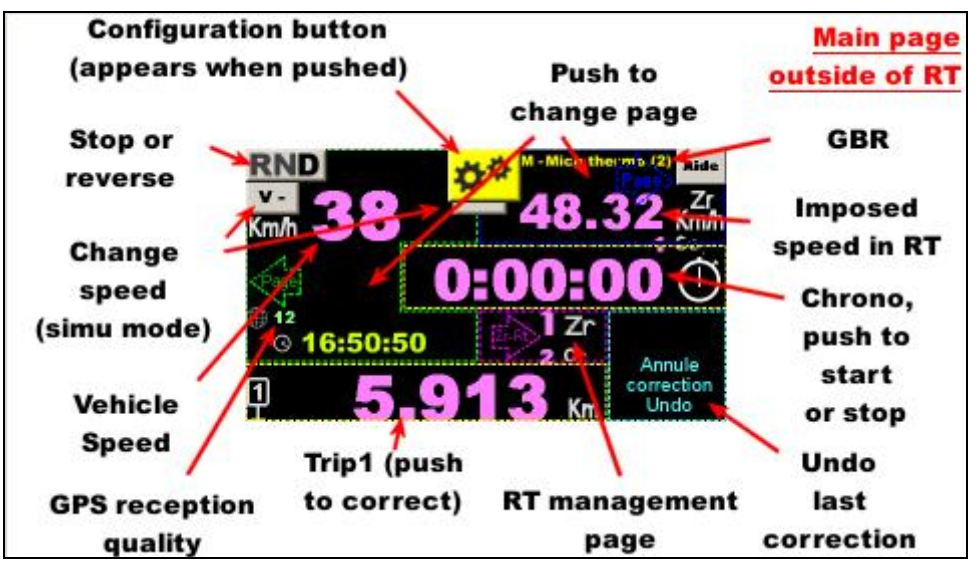

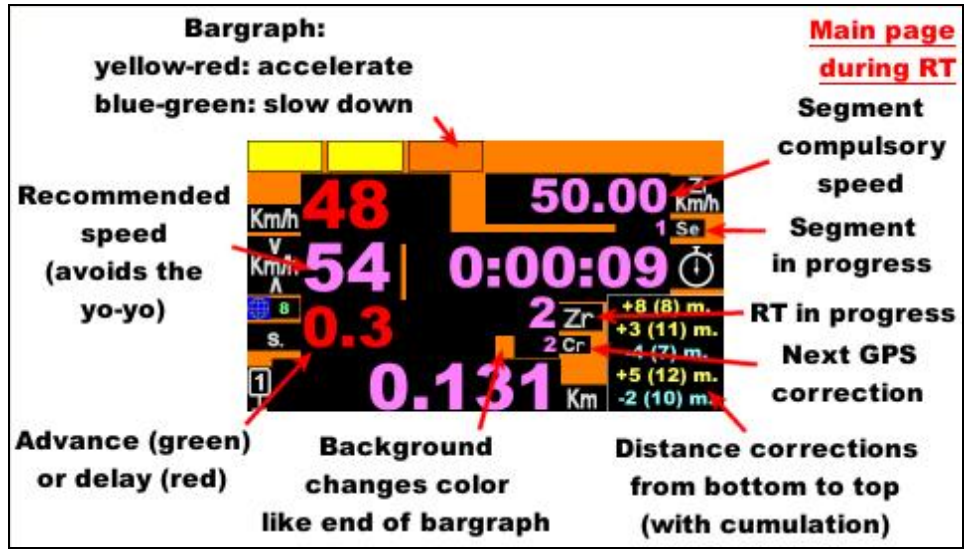

2 Trip modification

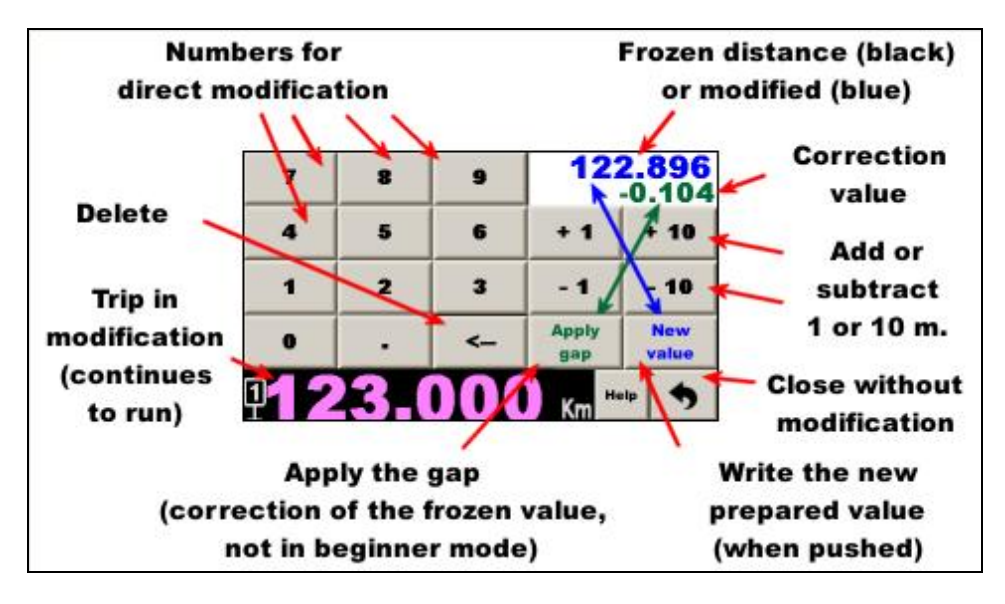

3 Stopwatch

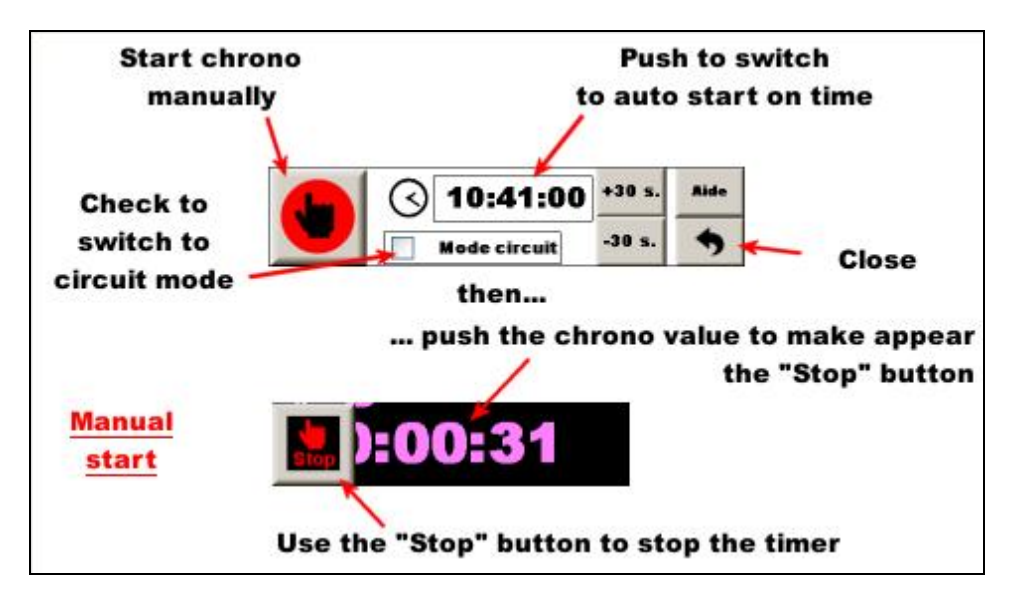

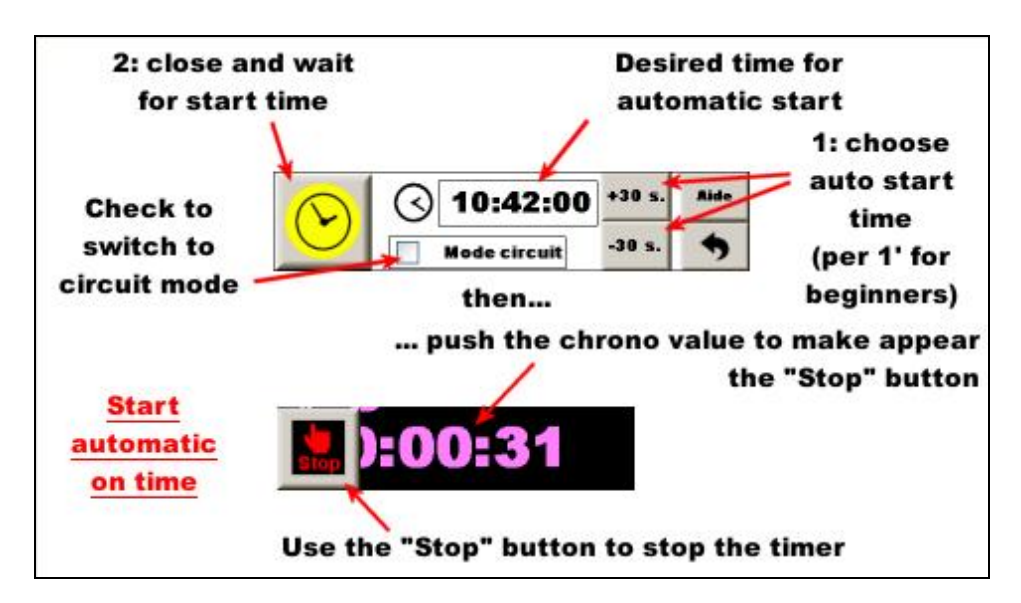

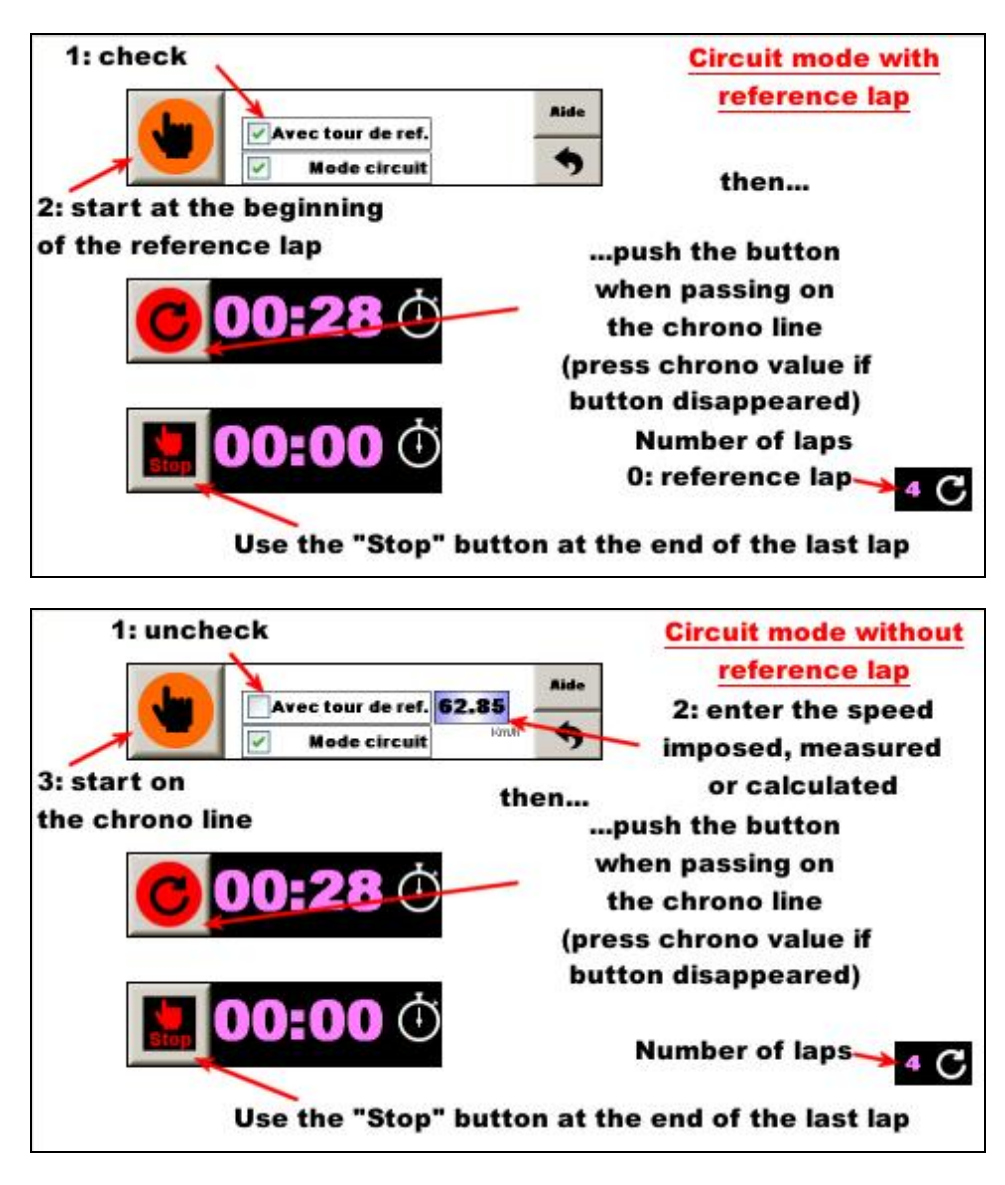

4 « pilot » page

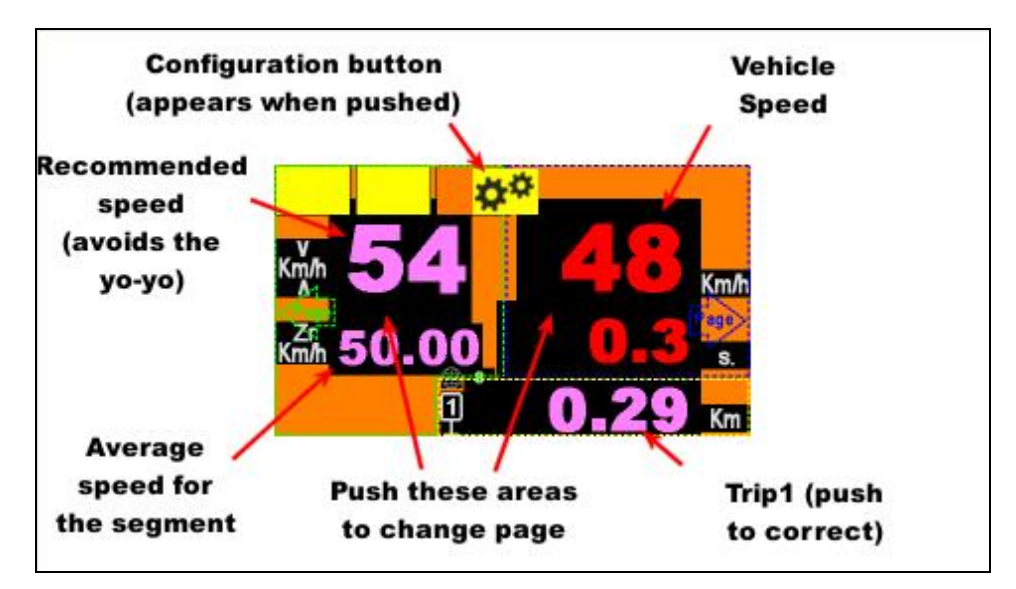

## 5 « link » page

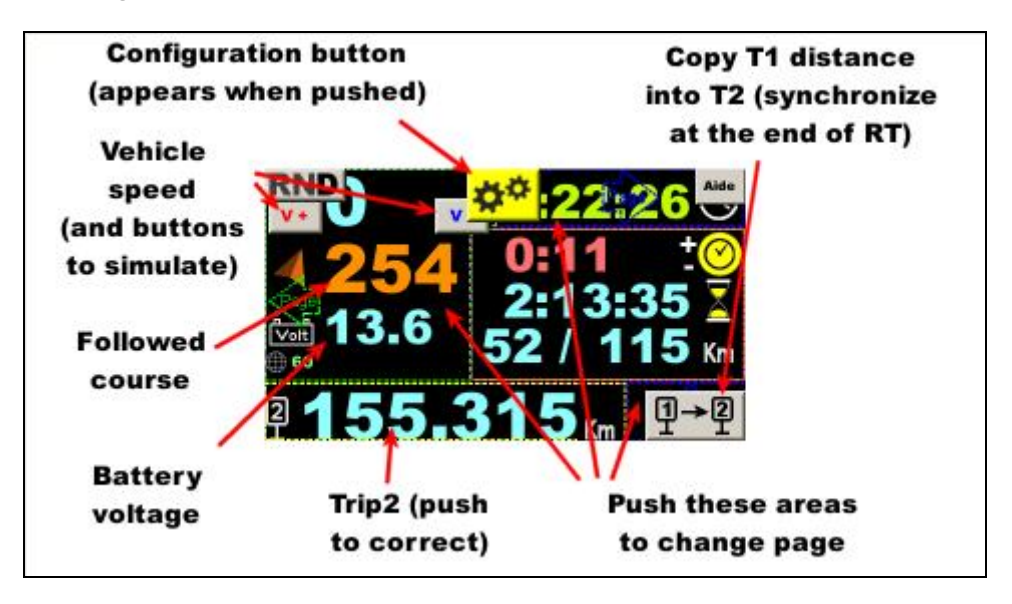

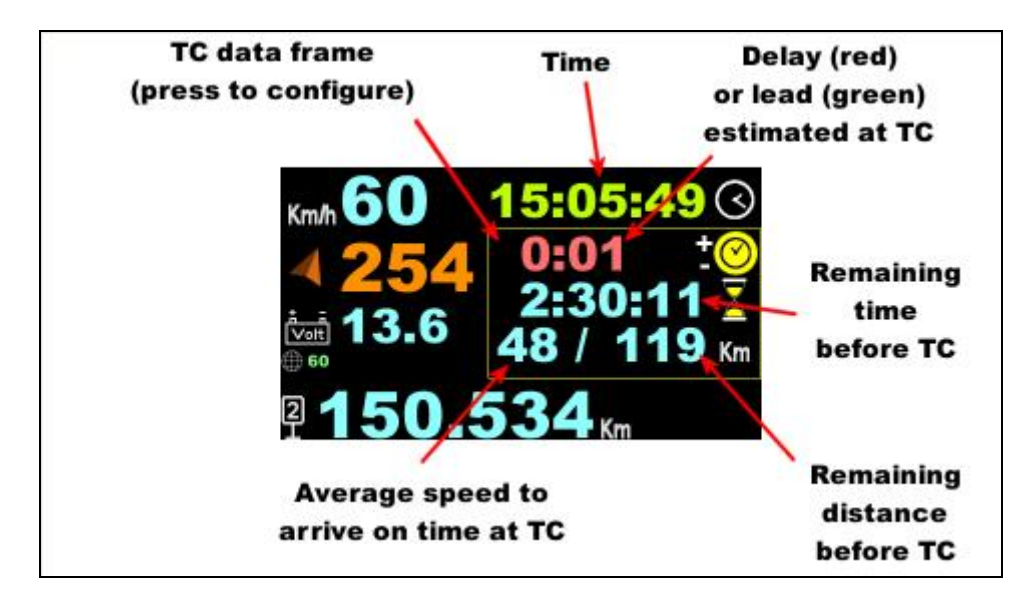

set ideal TC hour:

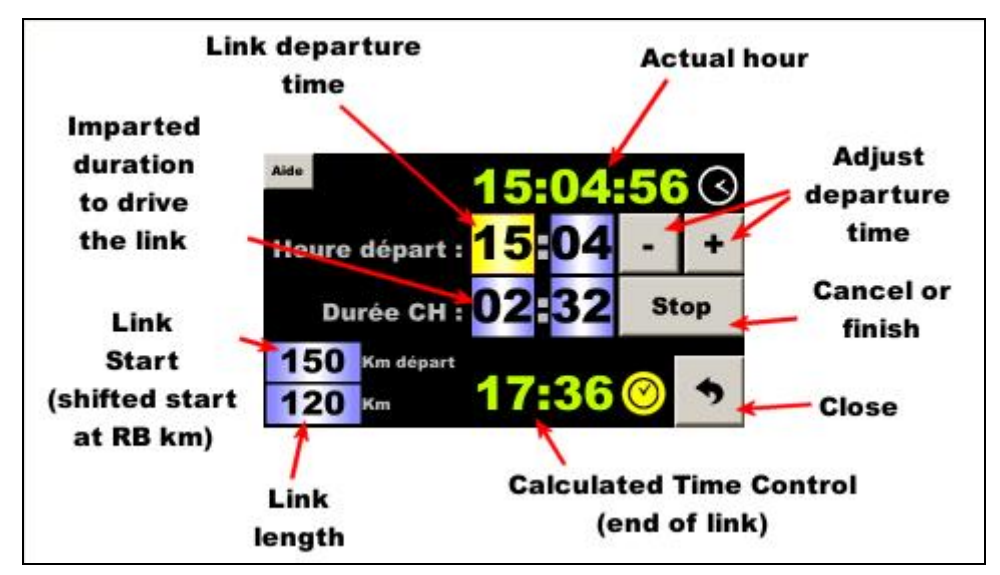

## 6 Configuration

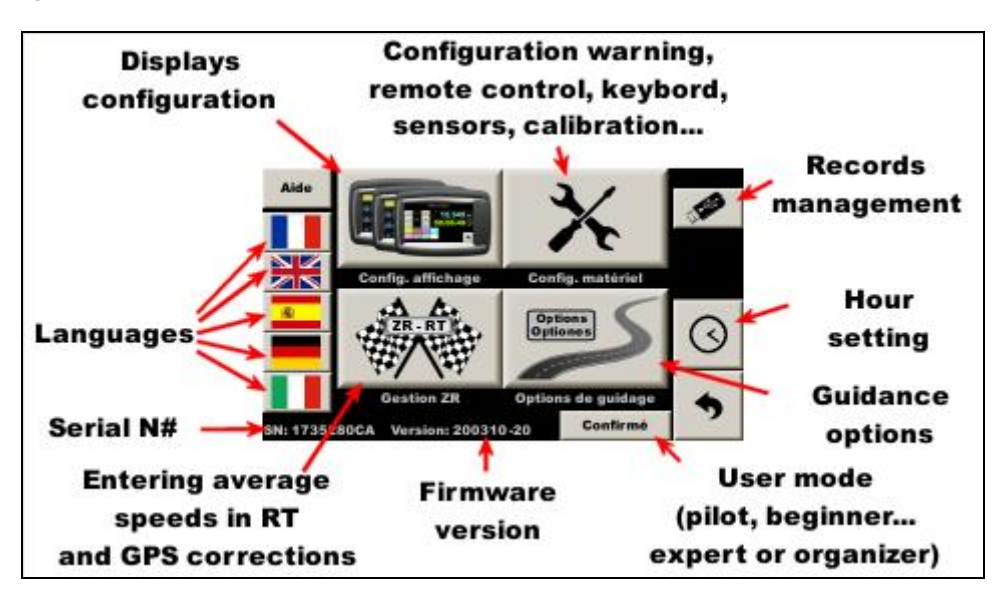

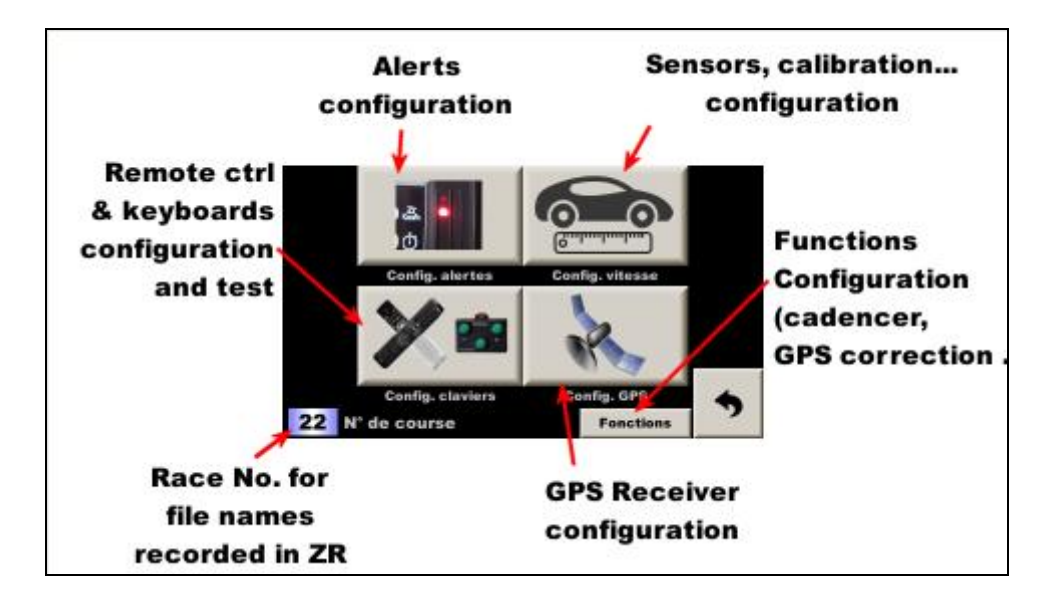

6.1 Infrared remote control and button box configuration and test

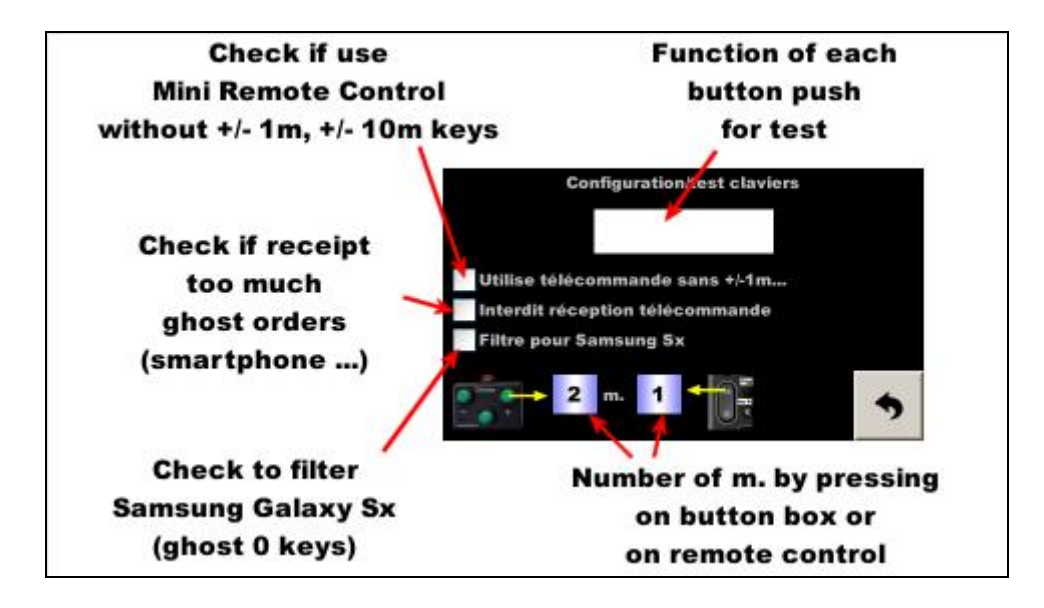

### 6.2 Sensors configuration, calibration...

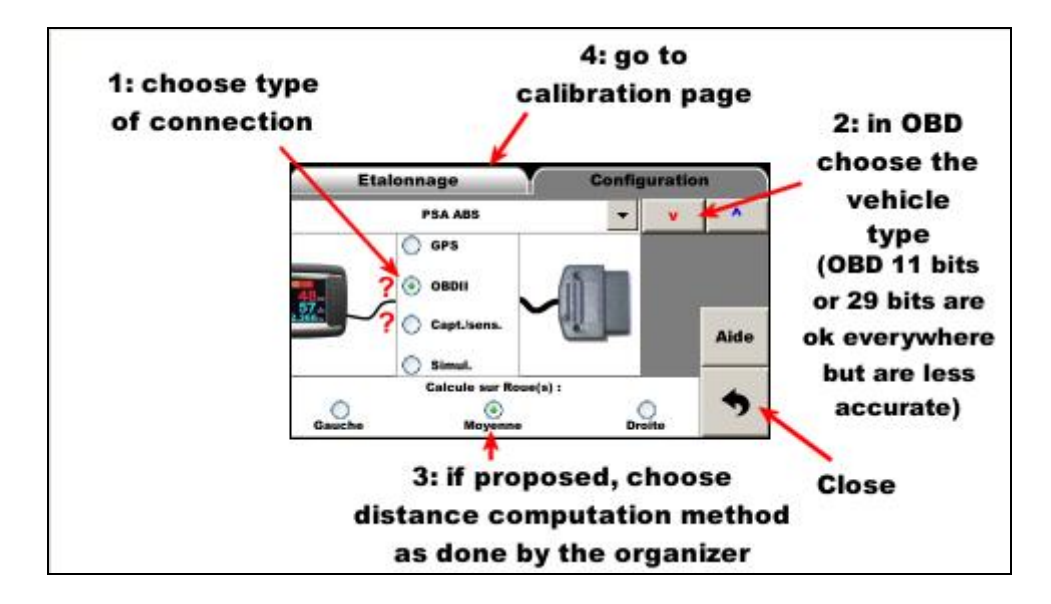

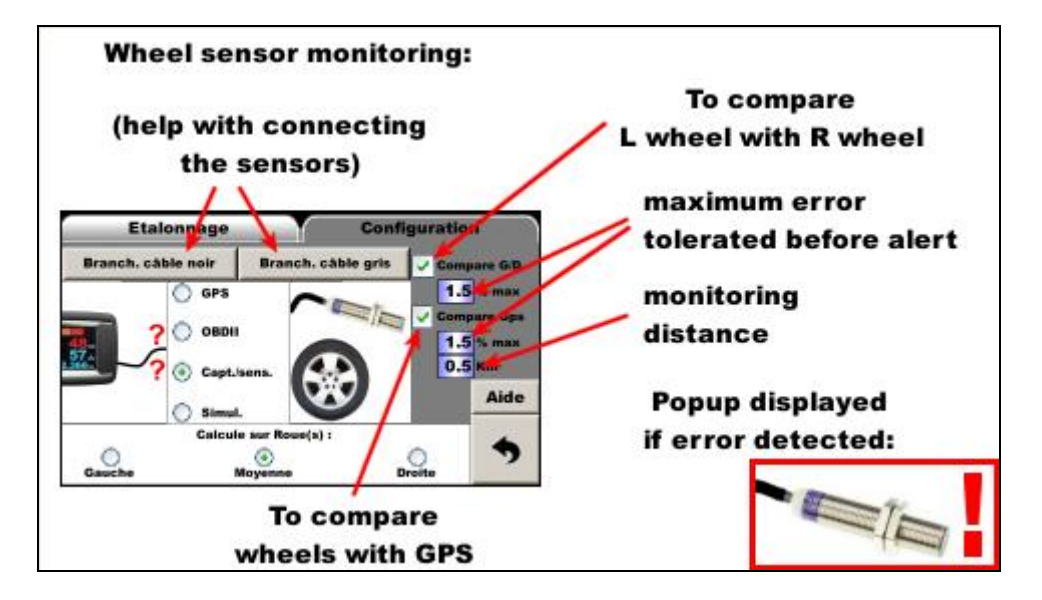

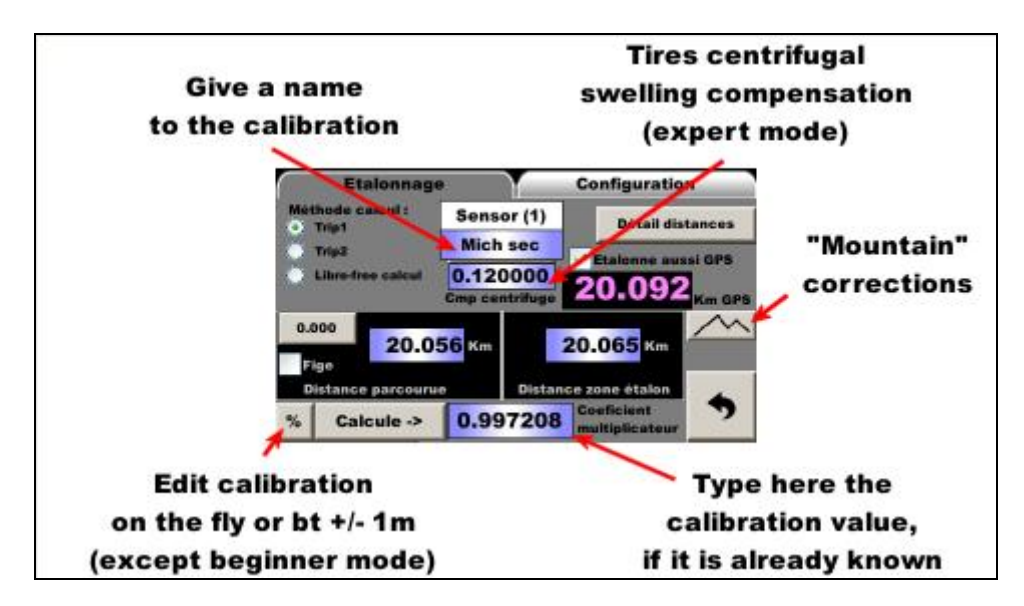

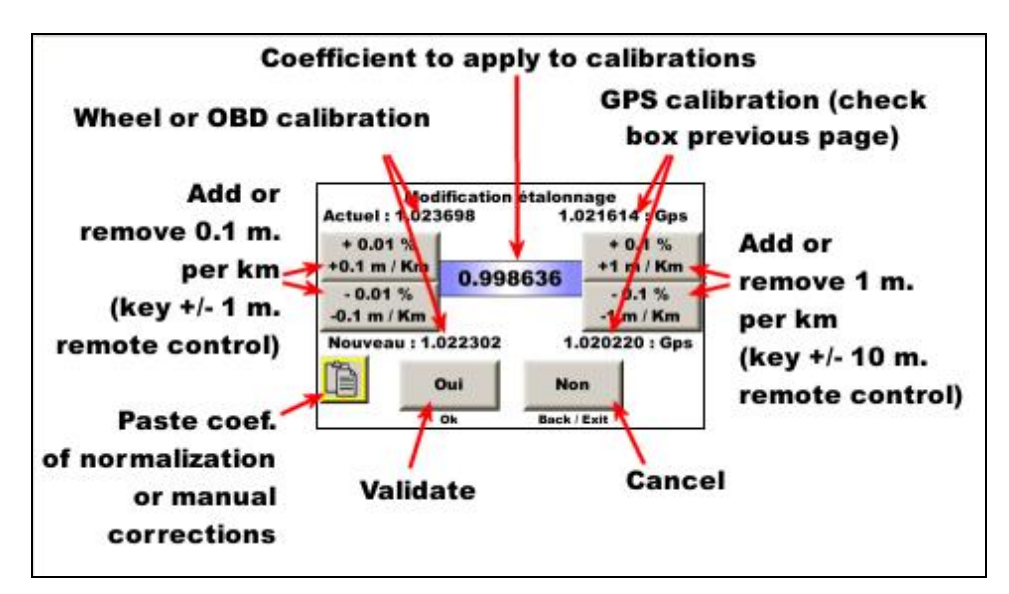

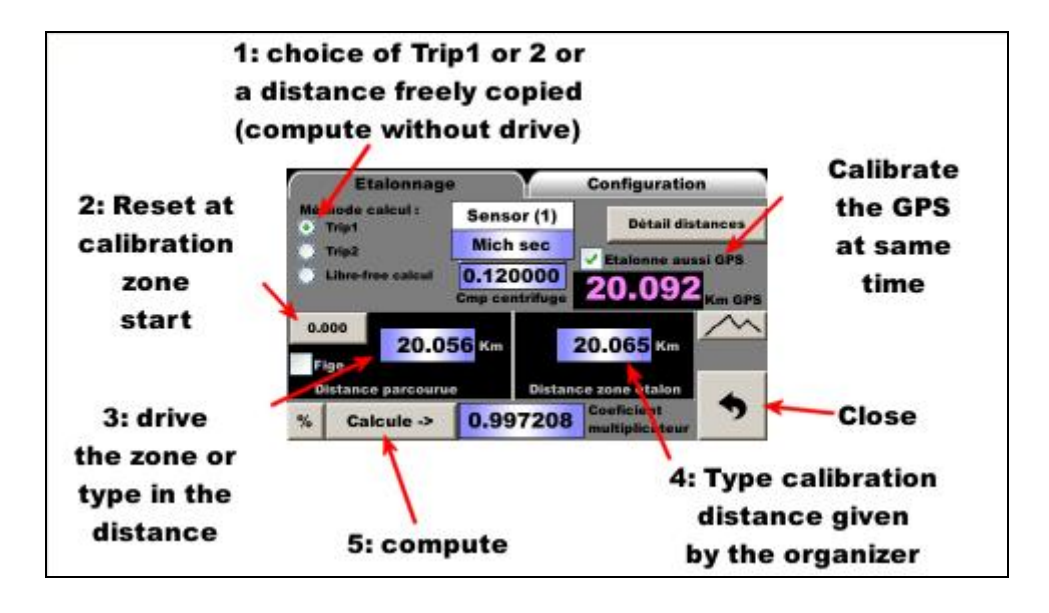

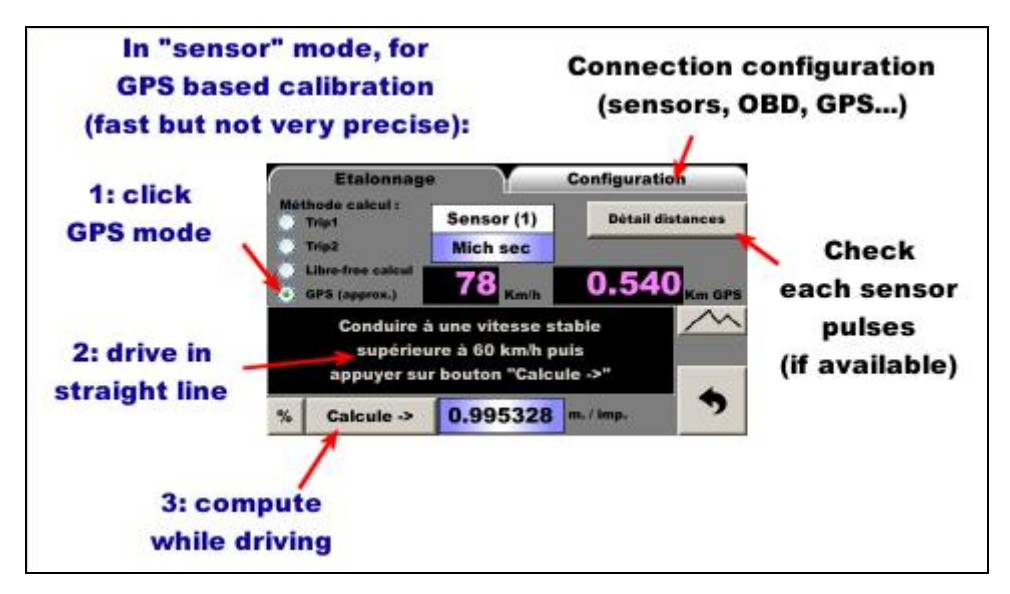

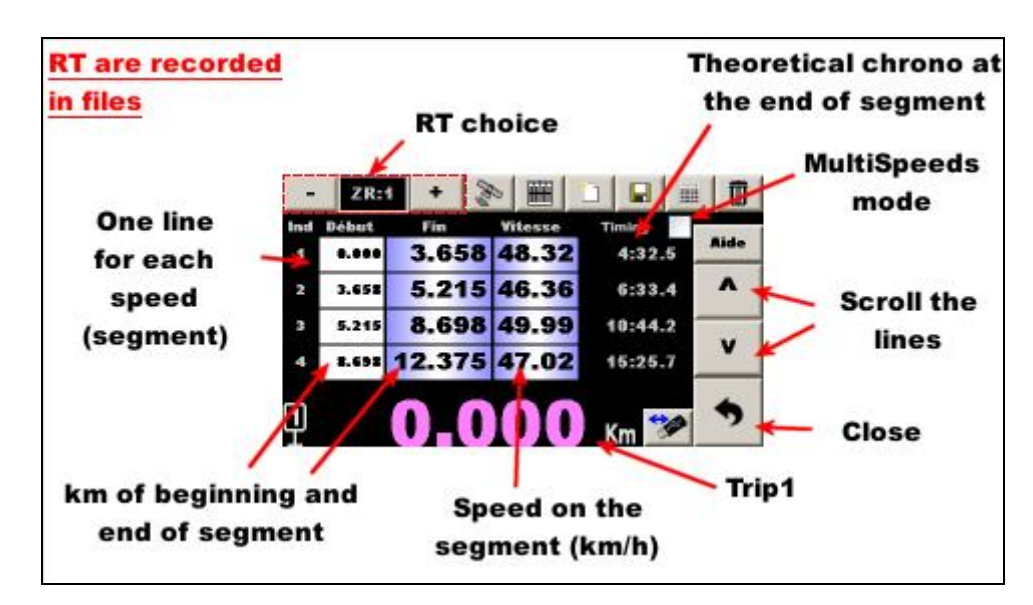

## 6.3 Distances/speed management during RT

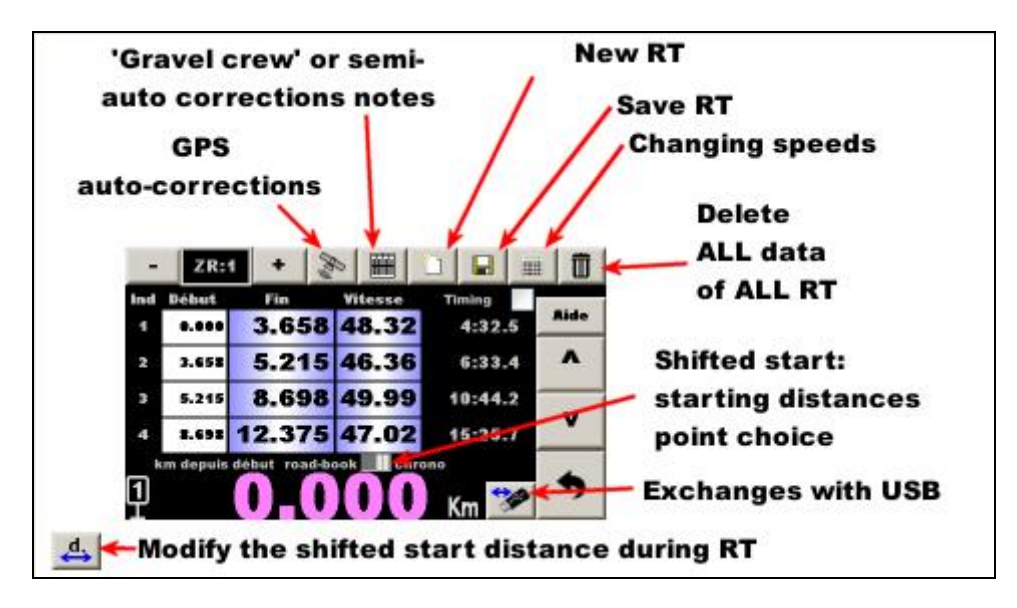

## 6.4 Automatic corrections by GPS

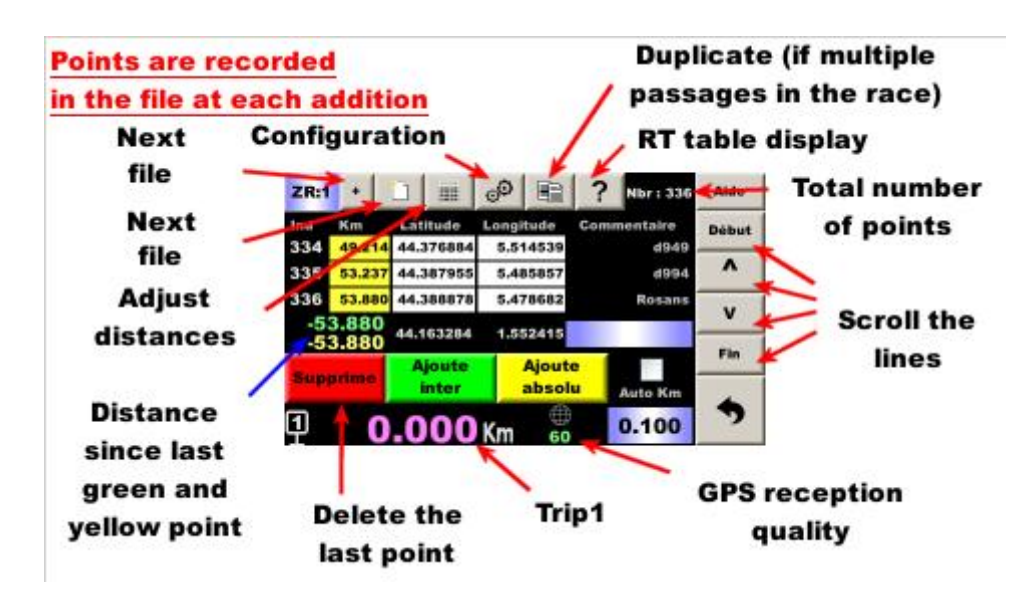

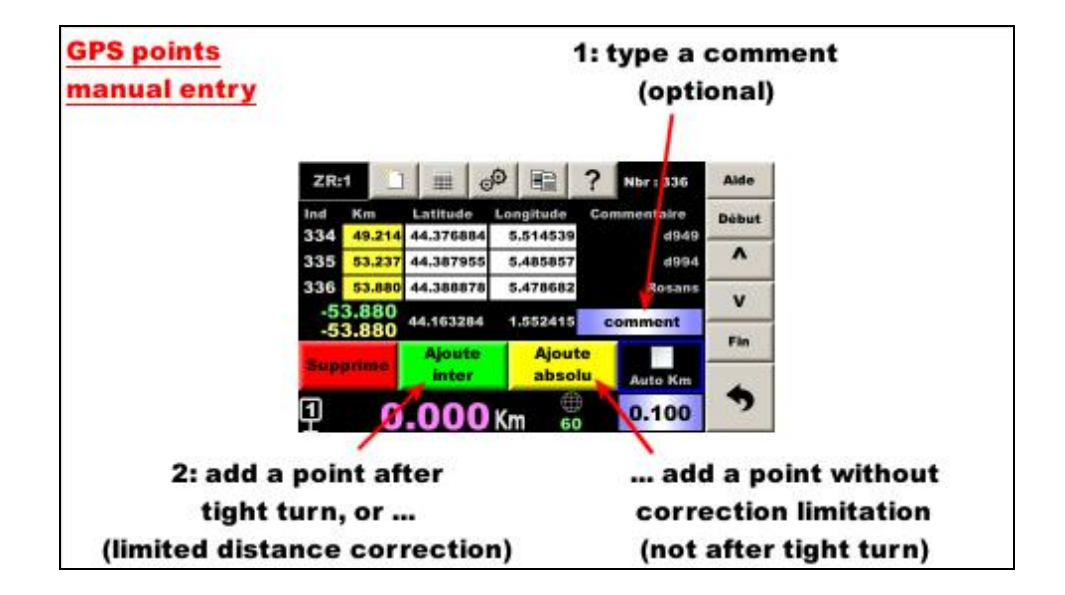

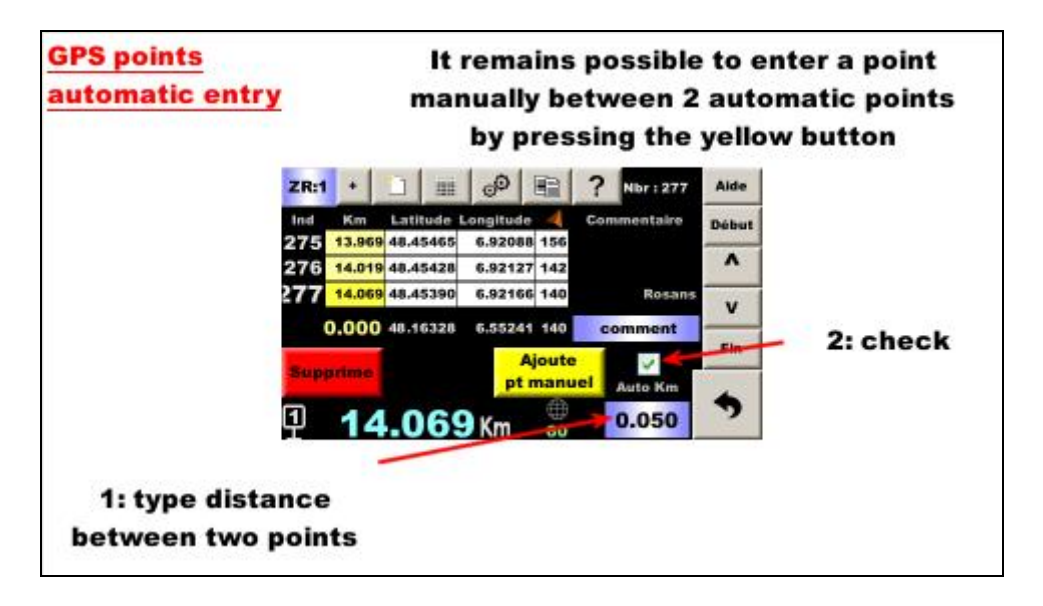

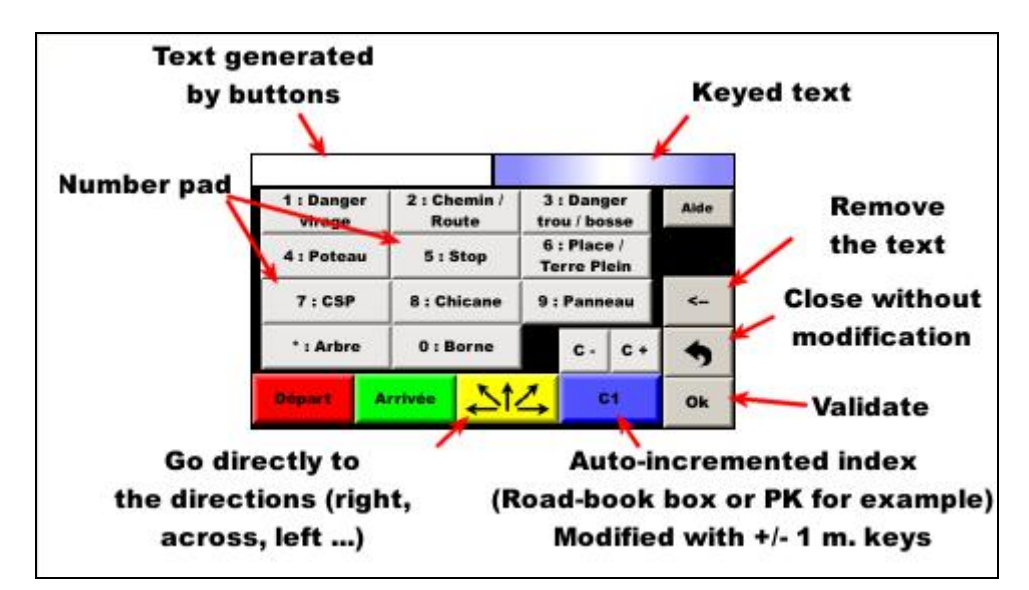

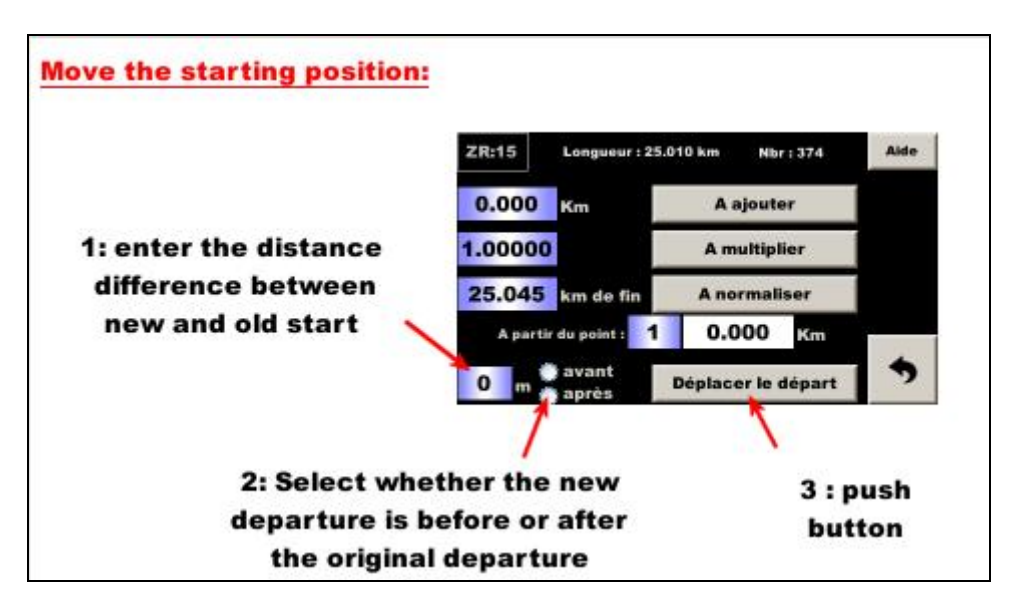

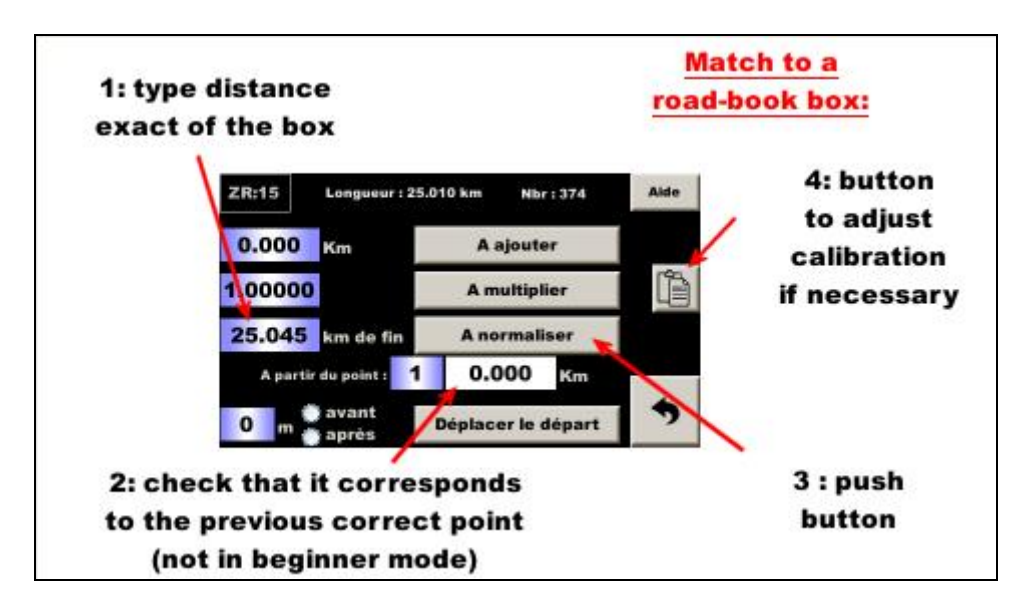

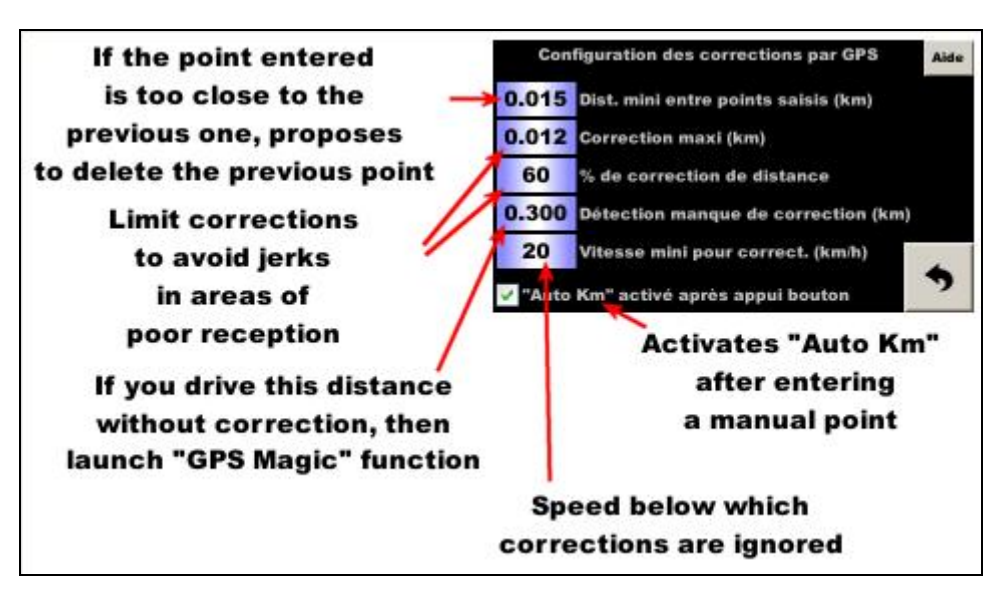

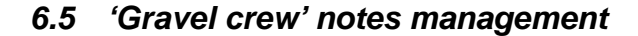

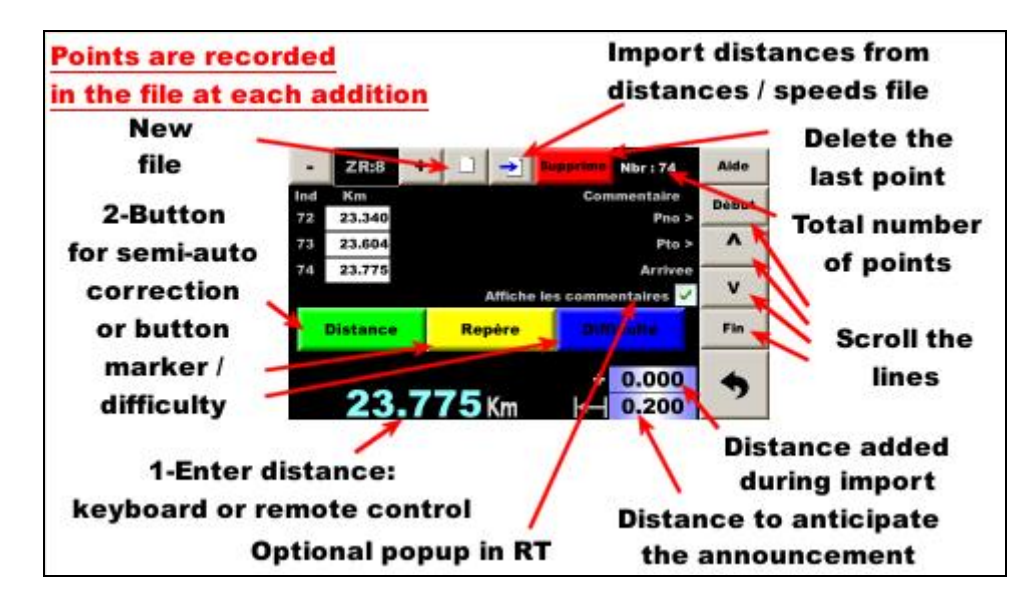

### 6.6 Date / hour setting

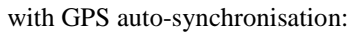

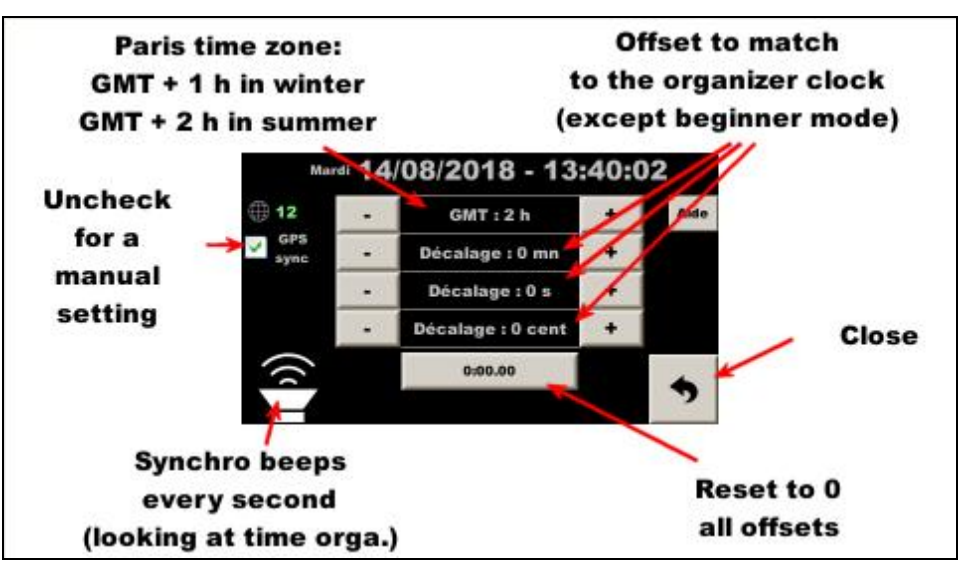

manual setting:

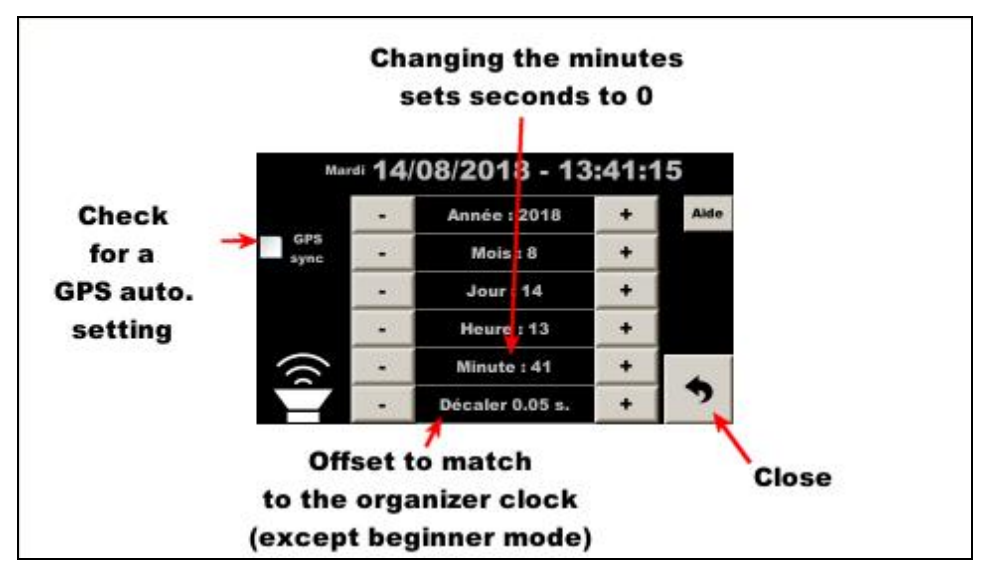

### 6.7 Guidance options

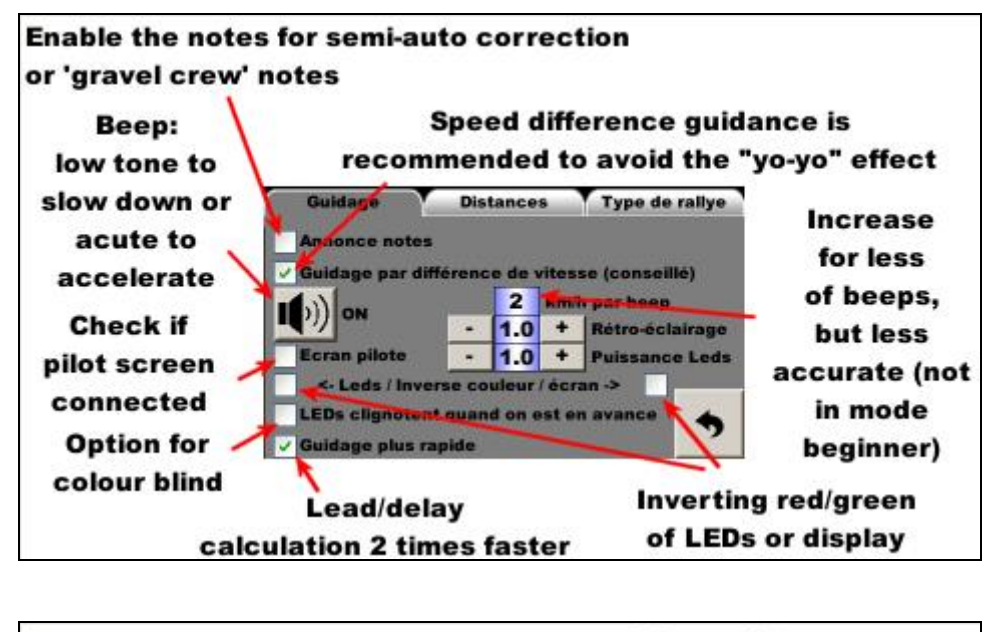

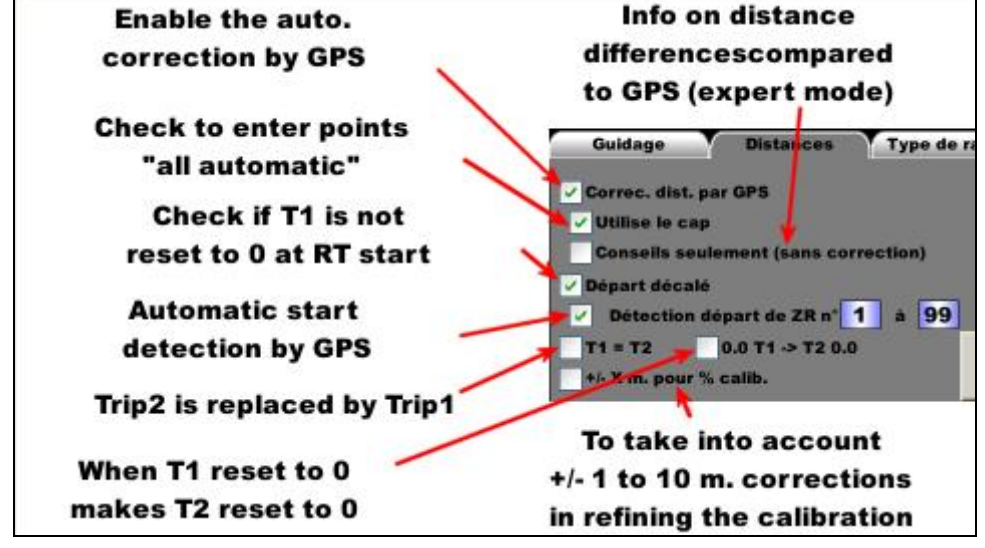

### 6.8 Display configuration

Press the thumbnails of unwanted pages. A cross indicates that they are no longer displayed. Press in the lower right corner to select the default page (green check mark). Press the "Config" button to configure the display of certain pages:

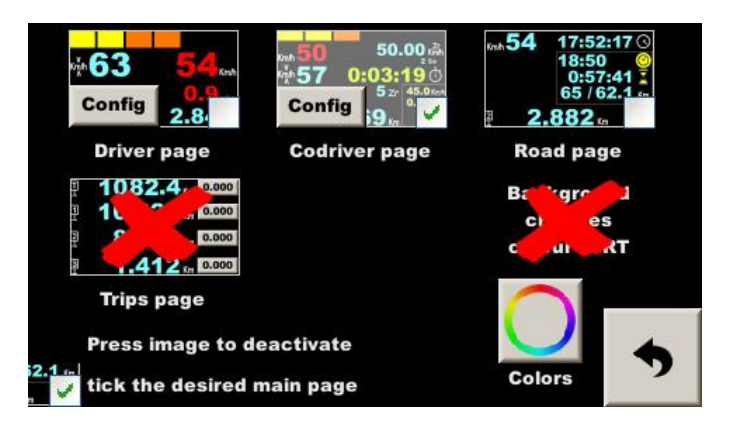

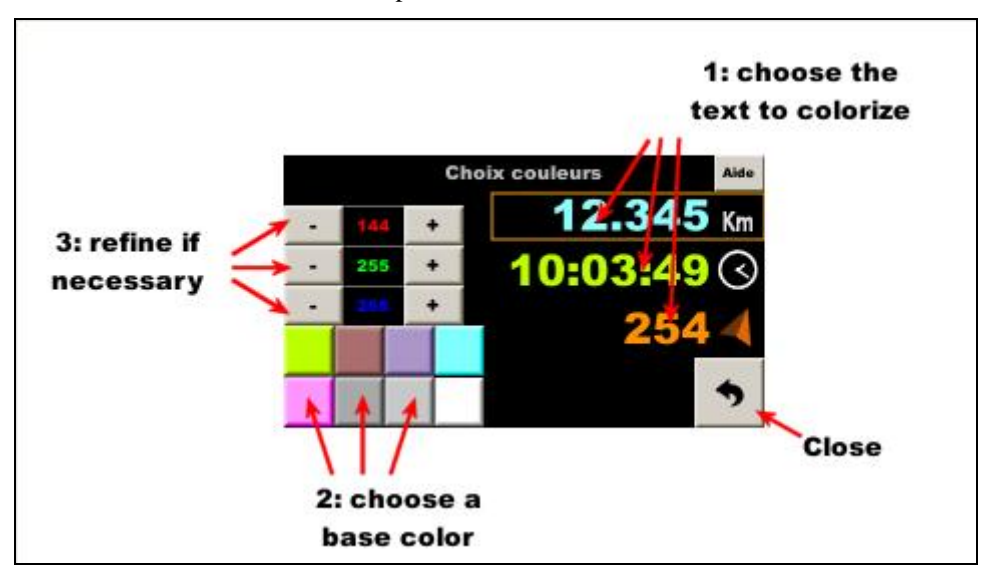

Press the color palette button to set the text color:

« codriver » page, remove some information pressing on images:

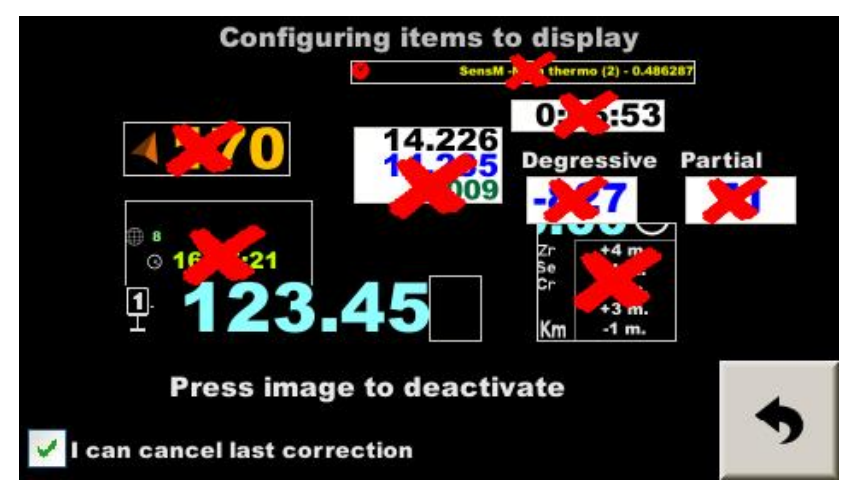

#### « pilot » page (configures also RP380/400 if connected):

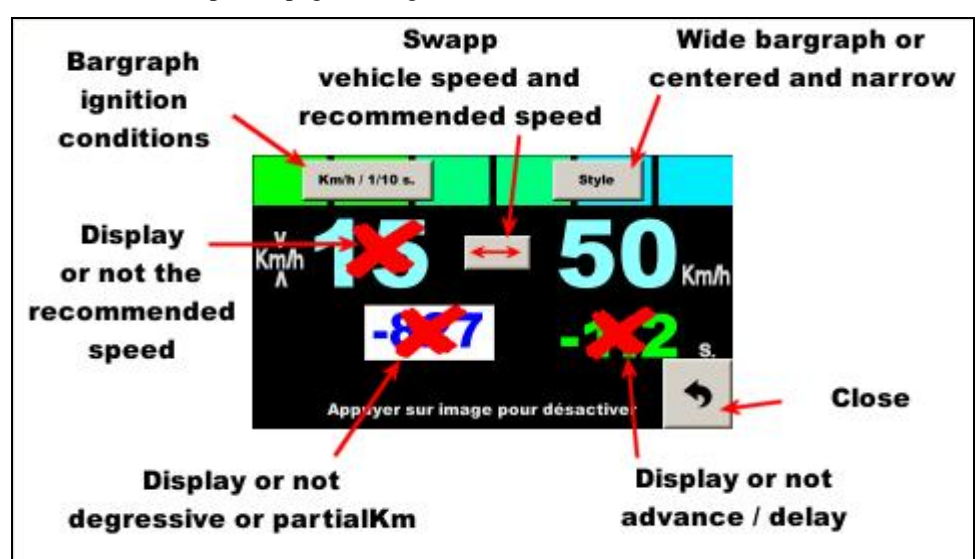

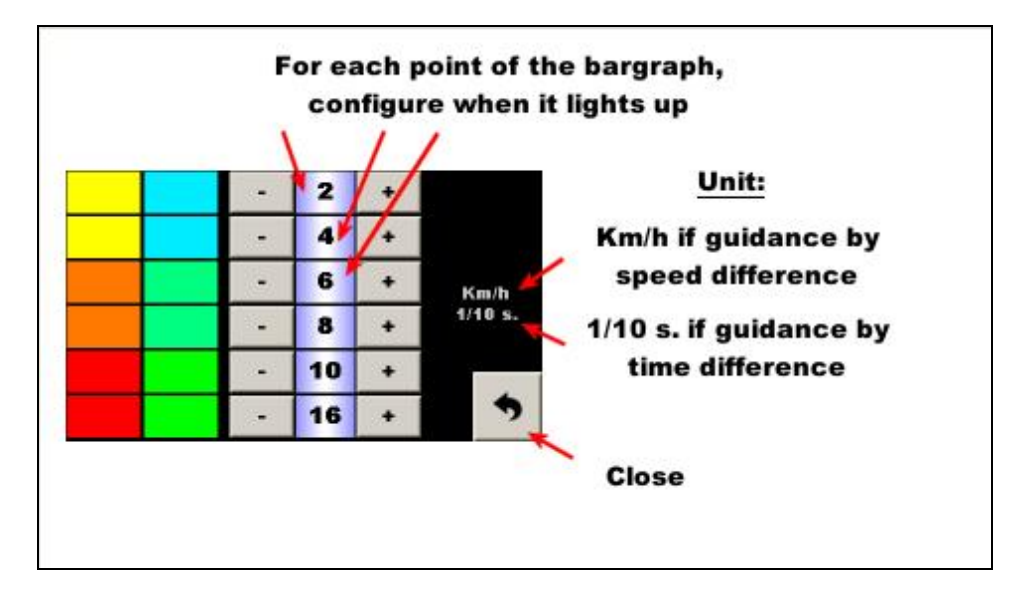

### 6.9 Files recording

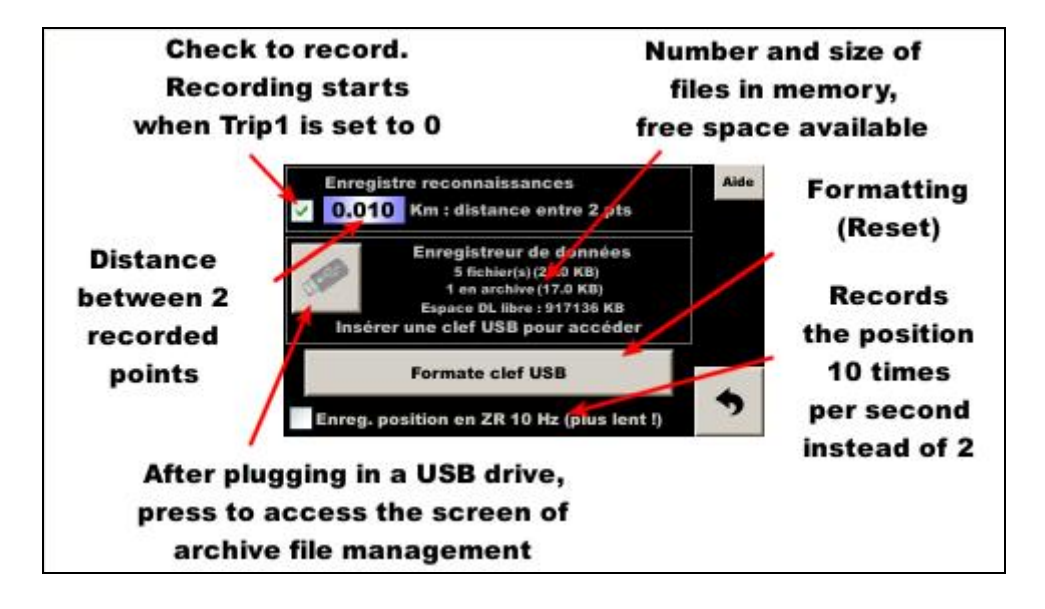

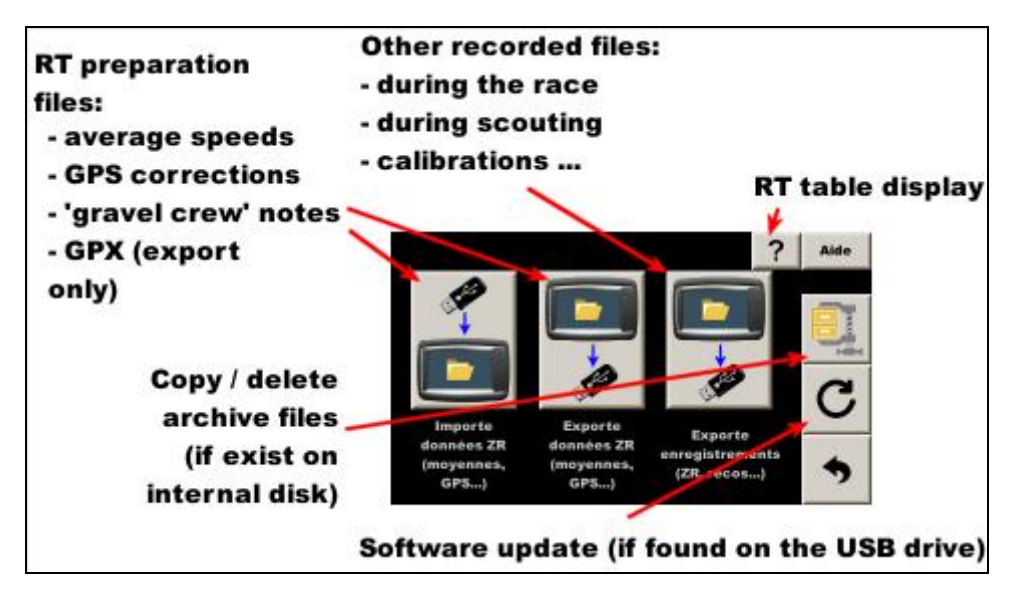